| Quick Reference Card – Human Resources |          |         |     |        |  |
|----------------------------------------|----------|---------|-----|--------|--|
| <b>PA40</b>                            | External | Learner | End | Assign |  |

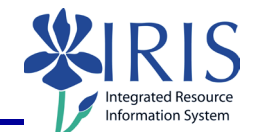

| Process:   | Use transaction | PA40 to end | l the active | assignment of an External |  |
|------------|-----------------|-------------|--------------|---------------------------|--|
| Learner er | ntry            |             |              |                           |  |

Role: Authorized Users

Frequency: When needed

| BEGINNING STEPS                                                                            |                                                                  |  |  |  |
|--------------------------------------------------------------------------------------------|------------------------------------------------------------------|--|--|--|
| Enter the transaction code                                                                 | PA40                                                             |  |  |  |
| Personnel Actions                                                                          |                                                                  |  |  |  |
| Enter the transaction code                                                                 | PA40                                                             |  |  |  |
| Enter the effective date of the separation into the Start field                            | EE group J External   EE subgroup 30 External   Start 05/25/2022 |  |  |  |
| Click on the <b>Select</b> button on the left<br>of the <b>External Learner End Assign</b> | External Learner End Assign                                      |  |  |  |
| Click on the <b>Execute</b> icon in the <b>Application Toolbar</b>                         |                                                                  |  |  |  |
| External Learner Selection                                                                 |                                                                  |  |  |  |
| Enter the Person ID/UKID#                                                                  | Person ID                                                        |  |  |  |
| Copy Actions (0000)                                                                        |                                                                  |  |  |  |
| Reason for Action                                                                          | 01 – End of Assignment                                           |  |  |  |
| Position                                                                                   | 99999999                                                         |  |  |  |
| Press Enter and Save                                                                       |                                                                  |  |  |  |
| Change Organizational Assignment                                                           |                                                                  |  |  |  |

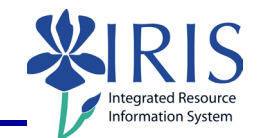

| Press Enter and Save                                                                                                    |                              |  |  |  |  |
|----------------------------------------------------------------------------------------------------|------------------------------|--|--|--|--|
| Copy Addresses (0006) – Permanent Address                                                                                                    |                              |  |  |  |  |
| Verify the information; This should be the <u>forwarding address</u> ! – If correct, click on                                                                   |                              |  |  |  |  |
| <b>Next Record</b> icon $\square$ to advance to the next infotype; If incorrect, make the necessary changes and click on the <b>Save</b> icon $\square$ .       |                              |  |  |  |  |
| Copy Date Specifications (0041)                                                                                                    |                              |  |  |  |  |
| Date Type                                                                                                    | Z3                           |  |  |  |  |
| Date                                                                                                    | Effective Date of Separation |  |  |  |  |
| Personnel Actions                                                                                                    |                              |  |  |  |  |
| The system should now return you to the initial <b>Personnel Actions</b> window; the Action is completed. There are no forms or additional processes to act on. |                              |  |  |  |  |

2